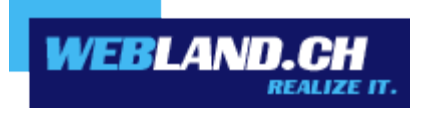

# Notifier

Handbuch

Copyright © Webland AG

Notifier

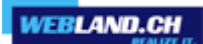

Inhalt

Einführung

Installation

Konfiguration

Web Access

Notifier

### Einführung

Der Hosted-Xchange Notifier ist ein Tool, welches Hosted-Xchange Web Access zum Standard Mail Programm macht und Ihnen so den Eingang von E-Mail Nachrichten anzeigt.

Für die Anwendung des Hosted-Xchange Notifiers wird Windows 7, 8 oder 10 benötigt.

Nach der Installation des Hosted-Xchange Notifiers, erscheint ein Symbol in der Taskleiste, welches Ihnen mitteilt, ob ungelesene E-Mail Nachrichten vorliegen, ohne dass Sie Hosted-Xchange Web Access in einem Browser öffnen müssen.

Neu eintreffende E-Mail Nachrichten, werden mittels einem kurzen Auszug der Nachricht dargestellt und wahlweise durch einen Benachrichtigungston angekündigt.

Ein Doppelklick auf das Symbol öffnet Hosted-Xchange Web Access.

Wird im Browser ein "*mailto:*" Hyperlink angeklickt, so öffnet sich der Hosted-Xchange Web Access automatisch als Standard-E-Mail-Programm.

## Installation

Die Notifier Software können Sie direkt im Internet herunterladen.

Loggen Sie sich dazu mit Ihrer E-Mail-Adresse und Passwort in den Hosted-Xchange Web Access über unsere <u>Webseite</u> ein.

Geben Sie dazu Ihre **E-Mail-Adresse** und das **Passwort** ein und wählen Sie **Login**.

| XChange WebAccess<br>Webmail<br>E-Mail-Adresse |       |
|------------------------------------------------|-------|
| felix.muster@ihredomain.ch                     |       |
| Passwort                                       |       |
| •••••                                          |       |
| <ul><li>via SSL</li><li>Login merken</li></ul> |       |
|                                                | Login |

#### Wählen Sie Home -> Webland Notifier.

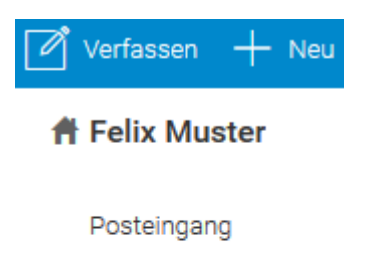

Entwürfe

Gesendete Objekte

Spam

- Webland Outlook Sync
- Webland Notifier
- Weitere Apps

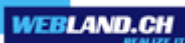

Klicken Sie auf den Link Herunterladen.

| Lizenz / Integration                                                                                                    | _             |   |
|----------------------------------------------------------------------------------------------------|---------------|---|
|                                                                                                    |               | ^ |
| Webland Notifier         Erhalten Sie Benachrichtigungen über neue         E-Mails         Notifier integriert den Webland WebAccess als         Standard-Mail-Programm unter Windows und         bietet E-Mail-Benachrichtigungen auf Ihrem         Desktop. | Herunterladen | E |
|                                                                                                    |               |   |

#### Wählen Sie Weiter.

| 🕞 IceWarp Notifier 1.42 Instal | lation – D ×                                                                                                    |  |
|--------------------------------|----------------------------------------------------------------------------------------------------|--|
|                                | Willkommen beim Installations-<br>Assistenten für IceWarp Notifier<br>Dieser Assistent wird Sie durch die Installation von IceWarp<br>Notifier 1.42 begleiten. |  |
|                                | Es wird empfohlen, vor der Installation alle anderen<br>Programme zu schließen, damit bestimmte Systemdateien<br>ohne Neustart ersetzt werden können.          |  |
|                                | Klicken Sie auf Weiter, um fortzufahren.                                                                                                    |  |
|                                | Weiter > Abbrechen                                                                                                    |  |

#### Wählen Sie Annehmen.

| 🕞 IceWarp Notifier 1.42 Installation                                                                                                    | X     |  |
|----------------------------------------------------------------------------------------------------|-------|--|
| Lizenzabkommen<br>Bitte lesen Sie die Lizenzbedingungen durch, bevor Sie mit der Installation fortfahren.                                                                                                    |       |  |
| Drücken Sie die Bild-nach-unten Taste, um den Rest des Abkommens zu sehen.                                                                                                    |       |  |
| EULA                                                                                                    | *     |  |
| Software Licence Agreement for IceWarp Notifier (freeware version)                                                                                                    |       |  |
| This is a legal agreement between You (either an individual person or a single<br>legal entity) and IceWarp Limited (IceWarp), which governs your use of IceWarp<br>Notifier that accompanies this agreement, or that is subsequently provided<br>to you pursuant to further order, including any associated media, printed<br>materials and electronic documentation (Product). |       |  |
| By installing, copying, downloading, accessing or otherwise using the Product,                                                                                                    | -     |  |
| Falls Sie alle Bedingungen des Abkommens akzeptieren, klicken Sie auf Annehmen. Sie müssen<br>die Lizenzvereinbarungen anerkennen, um IceWarp Notifier 1.42 installieren zu können.                                                                                                    |       |  |
| IceWarp Setup System                                                                                                    |       |  |
| < Zurück Annehmen Abbre                                                                                                    | echen |  |

#### Wählen Sie Weiter.

| 🕞 IceWarp Notifier 1.42 Installation                                                                                                    |
|----------------------------------------------------------------------------------------------------|
| Zielverzeichnis auswählen<br>Wählen Sie das Verzeichnis aus, in das IceWarp Notifier 1.42 installiert werden soll.                                                                                                    |
| IceWarp Notifier 1.42 wird in das unten angegebene Verzeichnis installiert. Falls Sie in ein<br>anderes Verzeichnis installieren möchten, klicken Sie auf Durchsuchen und wählen Sie ein<br>anderes Verzeichnis aus. Klicken Sie auf Weiter, um fortzufahren. |
| C:\Program Files (x86)\IceWarp Notifier Durchsuchen                                                                                                    |
| Benötigter Speicher: 5.7MB<br>Verfügbarer Speicher: 7.9GB<br>IceWarp Setup System                                                                                                    |

#### Wählen Sie **Installieren**.

| G IceWarp Notifier 1.42 Installation                                       | <b>- - X</b> |
|----------------------------------------------------------------------------|--------------|
| Allgemeine Einstellungen<br>Zusätzliche Allgemeine Einstellungen auswählen |              |
| Web-Client als Standard E-Mail-Programm verwenden                          |              |
| Automatisch starten, wenn der Computer gestartet wird                      |              |
|                                                                            |              |
|                                                                            |              |
|                                                                            |              |
|                                                                            |              |
| IceWarp Setup System <b>Zurück</b> Installieren                            | Abbrechen    |

Die Installation ist abgeschlossen.

Wählen Sie Beenden.

| ertia                             |                                                |                                                                              |       |
|-----------------------------------|------------------------------------------------|------------------------------------------------------------------------------|-------|
|                                   |                                                |                                                                              | 70    |
| Zielverzeichni                    | s: C:\Program Files (x                         | (86)\IceWarp Notifier \\ang\sk                                               | *     |
| Dekomprimiere: lang.xml 100%      |                                                |                                                                              |       |
| Zielverzeichni<br>Friebelle Deine | s: C: (Program Files (x                        | (86) (Lee Warp Notifier<br>C. Des even Files (2001) Tes Mans Natifier (1996) |       |
| Erstelle Vers                     | tallations-Programm: (                         | C: (Program Files (X86) (Leewarp Notifier (Unins)                            | all   |
| Erstelle Verkr                    | ünfung: C:\Users\Adri                          | ministrator \AppData \Roaming \Microsoft\Window                              | wel   |
| Starte: "C:\Pi                    | rogram Files (x86)\Ice                         | Warn Notifier \notifier.exe"registerdefault                                  | vvs ( |
| Dealer Cry                        |                                                | Warp Notifier votifier exe"autostart                                         |       |
| Starte: "C:\Pr                    | ogram Files (x86)\Ice                          |                                                                              |       |
| Starte: "C:\Pi<br>Starte: "C:\Pi  | ogram Files (x86)\⊥ce<br>ogram Files (x86)\Ice | Warp Notifier\notifier.exe"                                                  | =     |

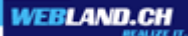

Sie werden nun aufgefordert, Ihre Benutzer-, Server- und Anmeldeinformationen einzugeben:

Geben Sie unter Benutzerdetails:

- E-Mail: die E-Mail-Adresse ein
- Passwort: das Passwort zu Ihrer E-Mail-Adresse ein

Geben Sie unter Serverdetails:

- **Server:** die Serveradresse in der Form imap.ihredomain.ch ein. (ersetzen Sie ihredomain.ch durch Ihren tatsächlichen Domainnamen)
- Benutzer: die E-Mail-Adresse ein
- **URL:** die URL zu Web Access in der Form http://imap.ihredomain.ch ein. (ersetzen Sie ihredomain.ch durch Ihren tatsächlichen Domainnamen)

Wählen Sie danach OK.

| 🔯 IceWarp  | o Notifier v1.42           | X            |
|------------|----------------------------|--------------|
| Allgemein  | Benutzerdetails Über       |              |
| Benutzerde | etails                     |              |
| E-Mail:    | felix.muster@ihredomain.ch |              |
| Passwort:  | •••••                      |              |
| Serverdeta | ails                       |              |
| Server:    | imap.ihredomain.ch         | TLS/SSL      |
| Benutzer:  | felix.muster@ihredomain.ch |              |
| URL:       | http://imap.ihredomain.ch  | ▼            |
|            |                            |              |
|            |                            |              |
|            |                            | OK Abbrechen |

Die Installation ist abgeschlossen.

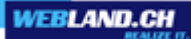

# Konfiguration

### Web Access

Um den Notifier in Zusammenhang mit Web Access optimal zu nutzen, sollte auf dem Web Access Login-Fenster die Option **Login merken** gewählt werden.

Nur so kann sich der Notifier automatisch mit dem Web Access verbinden.

| XChange WebAccess<br>Webmail<br>E-Mail-Adresse |       |
|------------------------------------------------|-------|
| felix.muster@ihredomain.ch                     |       |
| Passwort                                       |       |
| •••••                                          |       |
| 🔲 via SSL                                      |       |
| Login merken                                   |       |
|                                                | Login |

### Notifier

In der Taskleiste Ihres Rechners erscheint nun das Notifier Icon ("Couvert-Sprechblase").

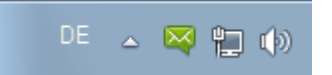

Klicken Sie mit der rechten Maustaste darauf und wählen Sie im Kontextmenü **Einstellungen...** um weitere Einstellungen vorzunehmen.

| Posteingang anzeigen |  |
|----------------------|--|
| Neue Nachricht       |  |
| Aktualisieren        |  |
| Einstellungen        |  |
| Über                 |  |
| Beenden              |  |

Wählen Sie den Reiter Allgemein.

Hier können Sie u.a. festlegen, ob und wie Sie bei neu eintreffenden E-Mail Nachrichten benachrichtigt werden möchten, ob der Webland Notifier beim Starten des Rechners automatisch gestartet und ob der Web Access als Standardprogramm für E-Mails eingerichtet werden soll.

| IceWarp Notif                                                    | ier v1.42       | X             |
|------------------------------------------------------------------|-----------------|---------------|
| Allgemein Benut:                                                 | zerdetails Über |               |
| Allgemein                                                        |                 |               |
| VebClient als Standard E-Mail-Programm verwenden                 |                 |               |
| Automatisch mit Windows starten                                  |                 |               |
| Meldungen: Ungelesene Nachrichten anzeigen & Sound wiedergeben 💌 |                 |               |
| Browser:                                                         | (Standard)      | - Durchsuchei |
| Doppelklick                                                      |                 |               |
| Posteingang                                                      | Optionen (      | 🔵 Anzeigen    |
| -Ctrl+Doppelklick-                                               |                 |               |
| Posteingang                                                      | Optionen (      | 🔿 Anzeigen    |
|                                                                  | 0               | K Abbrechen   |

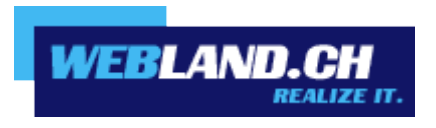

Copyright © Webland AG